## ArcGIS

How to download smart forms in Survey123 for ArcGIS

1.) Open Survey123 for ArcGIS on your desktop or tablet.

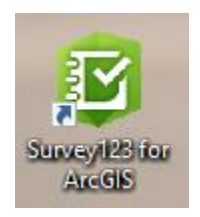

2.) Next, click on three lines in top right corner of Survey123 for ArcGIS.

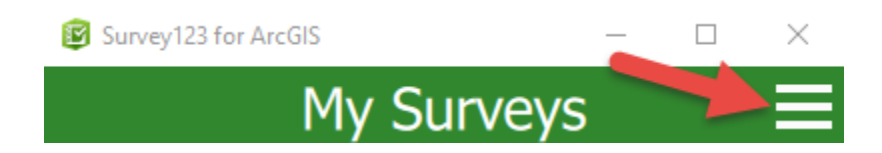

3.) Next, click on the download surveys.

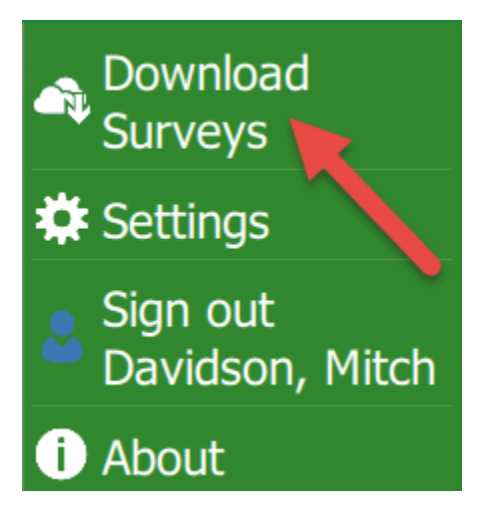

4.) Next, download form Inventory Approach Terminal & Inventory Crash Cushion.

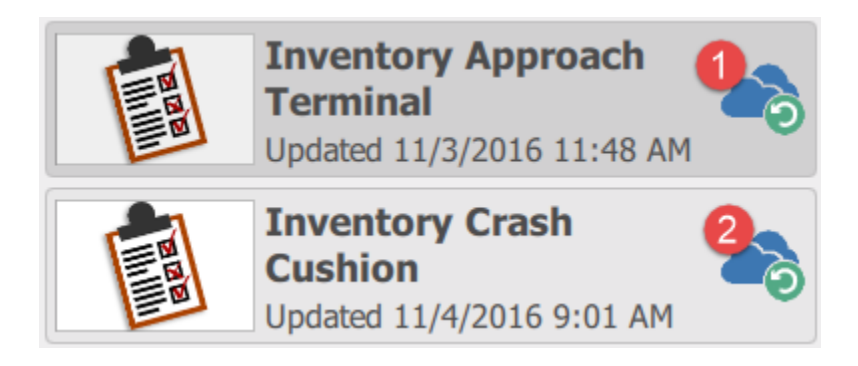

5.) After download is complete under your **My Surveys** you will see both forms.

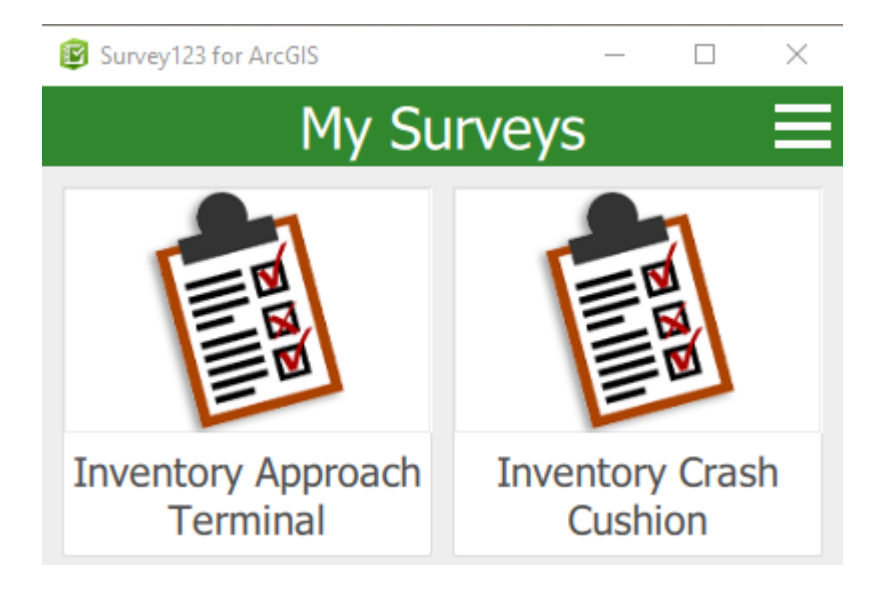